## Manual do Servidor (Promoção)

No período de 11 a 16/11/2020 (Fase 4 do cronograma), os servidores que tiveram o tempo de efetivo exercício validado pela comissão local, devem acessar o SIGURH para inserirem a titulação para a Promoção.

Ao acessar o módulo da Evolução Funcional para o envio da titulação, o servidor irá visualizar o botão "Anexar Certificado ou Diploma" (no período em que a Fase 4 estiver aberta):

| PARTICIPANTE                  | Envio de Certificado/Diploma de titulação para PROMOÇÃO | Promoção       | Fase aberta<br>26/10/2020<br>26/10/2020 |
|-------------------------------|---------------------------------------------------------|----------------|-----------------------------------------|
| O Participante envia o certif | icado ou diploma comprovando titulação para PROMOÇÃO    | Anexar Certifi | cado ou Diploma                         |

Ao clicar no botão a tela de envio será exibida (somente no caso em que a comissão local tenha validado os períodos de efetivo exercício na etapa anterior):

| Inserir Diploma ou Certifica<br>I≣ Importar documento da po | ado<br>ntuação docente     |                     |                  |                            |          |
|-------------------------------------------------------------|----------------------------|---------------------|------------------|----------------------------|----------|
| Nome do Curso                                               |                            |                     | Email            | rafael@fucciweb.com        |          |
| Serão aceitos apenas titulações                             | concluídas até 30/06/2020. |                     |                  |                            |          |
| Data de Conclusão dd                                        | /mm/aaaa 📋                 | Diploma/Certificado | Escolher arquivo | lenhum arquivo selecionado | 🛃 Enviar |

Nesta tela o servidor deverá anexar o certificado/diploma e informar os seguintes dados: Nome do Curso, E-mail (de preferência o seu e-mail institucional) e Data da Conclusão.

| Nome do Curso                                              |                |  |                     |   | Email           | rafael@fucciweb.com        |  |          |
|------------------------------------------------------------|----------------|--|---------------------|---|-----------------|----------------------------|--|----------|
| Serão aceitos apenas titulações concluídas até 30/06/2020. |                |  |                     |   |                 |                            |  |          |
| Data de Conclusão                                          | dd / mm / aaaa |  | Diploma/Certificado | E | scolher arquivo | lenhum arquivo selecionado |  | 📤 Enviar |

Após o preenchimento, clique em "enviar".

Para os docentes de Etec, não é necessário digitalizar o documento novamente, uma vez que o documento pode ser importado do módulo de Pontuação Docente. (para realizar essa importação, tenha certeza de ter enviado o documento anteriormente na Pontuação Docente)

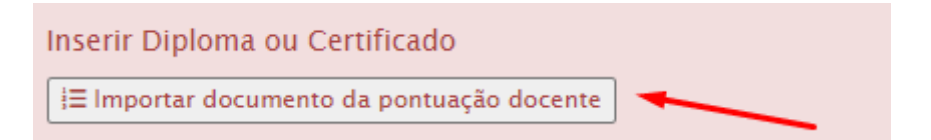

Selecione o curso e clique em adicionar:

| Inserir Diploma ou Certificado<br>Upload novo documento              |   |           |
|----------------------------------------------------------------------|---|-----------|
| Especialização em Analise e Desenvolvimento de Sistemas (13/10/2011) | ~ | Adicionar |

Em ambas as formas o documento ficará salvo no sistema aguardando validação da comissão local da unidade sede:

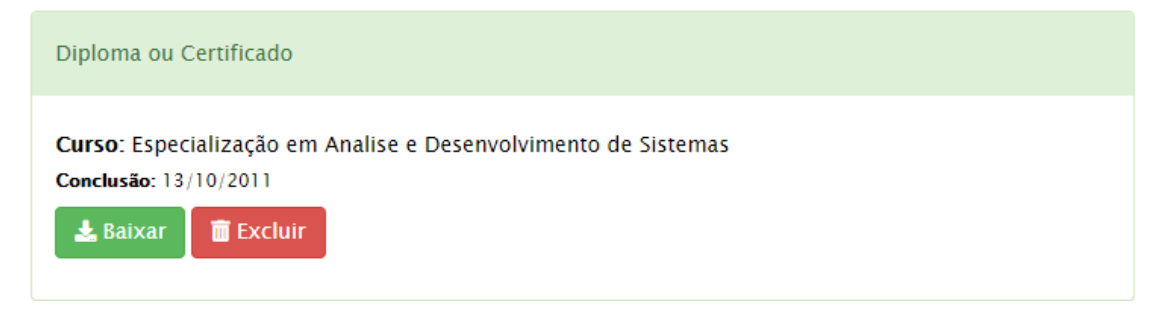

Enquanto a Fase 4 estiver aberta (de 11 a 16/11/2020), o documento pode ser substituído pelo servidor, clicando em "Excluir" e realizando o procedimento novamente.

Durante todo o processo, o servidor poderá acompanhar o resultado das validações da comissão local, clicando no botão "Minha Promoção" na tela inicial do módulo de Evolução Funcional:

| Revolução Funcional / Processo 2020 / |                                     | / Logado com a matrícula: 32896 |
|---------------------------------------|-------------------------------------|---------------------------------|
| ۱.                                    | Minha Promoção 🛛 🏵 Minha Progressão | Ver todas as fases              |

| ula 56543                  |                                                    |                |              |                                                           |            |
|----------------------------|----------------------------------------------------|----------------|--------------|-----------------------------------------------------------|------------|
| ARTING FOCCI               |                                                    |                |              |                                                           |            |
|                            | Início                                             | Término        | Status       |                                                           | Observação |
|                            | 01/07/2014                                         | 30/06/2015     | ✓ Validado   | Analisado por RAFAEL MARTINS FUCCI em 26/10/2020 15:50:09 |            |
| Validado                   | 01/07/2015                                         | 30/06/2016     | 🗸 Validado   | Analisado por RAFAEL MARTINS FUCCI em 26/10/2020 15:50:09 |            |
| Tempo de Efetivo Exercício | 01/07/2016                                         | 30/06/2017     | 🗸 Validado   | Analisado por RAFAEL MARTINS FUCCI em 26/10/2020 15:50:09 |            |
| Analisado por              | 01/07/2017                                         | 30/06/2017     | ✓ Validado   | Analisado por RAFAEL MARTINS FUCCI em 26/10/2020 15:50:09 |            |
| RAFAEL MARTINS FUCCI       | 01/07/2018                                         | 30/06/2019     | ✓ Validado   | Analisado por RAFAEL MARTINS FUCCI em 26/10/2020 15:50:09 |            |
| Em 26/10/2020 15:50:09     | 01/07/2019                                         | 30/06/2020     | ✓ Validado   | Analisado por RAFAEL MARTINS FUCCI em 26/10/2020 15:50:09 |            |
| ~                          | Curso: Espec                                       | cialização em  | Analise e De | senvolvimento de Sistemas                                 |            |
| <b>A</b>                   | Conclusão: 13                                      | /10/2011       |              |                                                           |            |
| Invalidado                 | Tipo de Docur                                      | nento: Aguarda | ndo análise  |                                                           |            |
| Documento                  | Motivo: Data da conclusão é posterior a 30/06/2020 |                |              |                                                           |            |
|                            | 🛓 Baixar                                           |                |              |                                                           |            |
| Analisado por              |                                                    |                |              |                                                           |            |
| Car 26 (10 (2020 15:58:22  |                                                    |                |              |                                                           |            |

O resultado da Promoção será publicado no Diário Oficial do Estado no dia 05/12/2020 e a partir 07 até 11/12/2020, o sistema estará aberto para consulta e interposição de recurso.